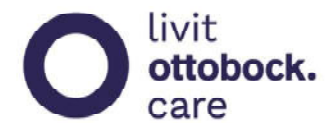

Geachte klant,

U heeft een **videoconsult** gepland staan met een van onze adviseurs. Hieronder treft u een korte gebruikershandleiding om op een juiste en prettige manier deel te kunnen nemen.

Specificaties: Wat u nodig heeft om deel te kunnen nemen zijn:

- Een internet browser die up-to-date is. Edge of anders Google Chrome
- Verder dient u een webcam (los of ingebouwd in uw PC) en speakers en een microfoon te hebben.

**Stap 1**: U ontvangt van ons een uitnodiging voor een videoconsult met daarin een link voor deelname in uw mailbox, zie onderstaande voorbeeld:

| Test vergadering met gast gebruiker            |                 |
|------------------------------------------------|-----------------|
| Thu 5/7/2020 2:15 PM - 2:45 PM                 |                 |
| No conflicts                                   |                 |
| RSVP to this event                             | Email organizer |
| Add a message to Frank Bruisschaart (optional) |                 |
| ✓ Yes ? Maybe X No                             |                 |
| Hoi                                            |                 |
| lik spreek en zie je op deze tijd en datum.    |                 |
| Tot dan :-)                                    |                 |

**Stap 2:** U kunt deze uitnodiging accepteren, zodat die in uw agenda komt te staan (bijv. als u Microsoft Outlook gebruikt), maar u kunt ook aan het videoconsult deelnemen door op de link in de uitnodiging te klikken: 'Deelnemen aan Microsoft Teams-vergadering'

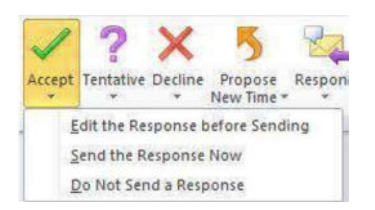

Stap 3: Als u op de datum en het tijdstip van de afspraak uw video gesprek wilt starten klikt u in uw agenda of de uitnodigingsmail op de link 'Deelnemen aan Microsoft Teams-vergadering'.
Stap 4: Indien u geen Microsoft Teams heeft wordt u gevraagd om een browser op te starten. Klik bij de volgende melding op de webpagina op Deelnemen op het web:

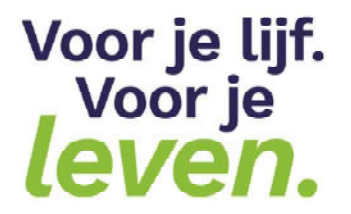

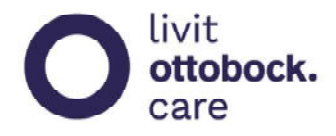

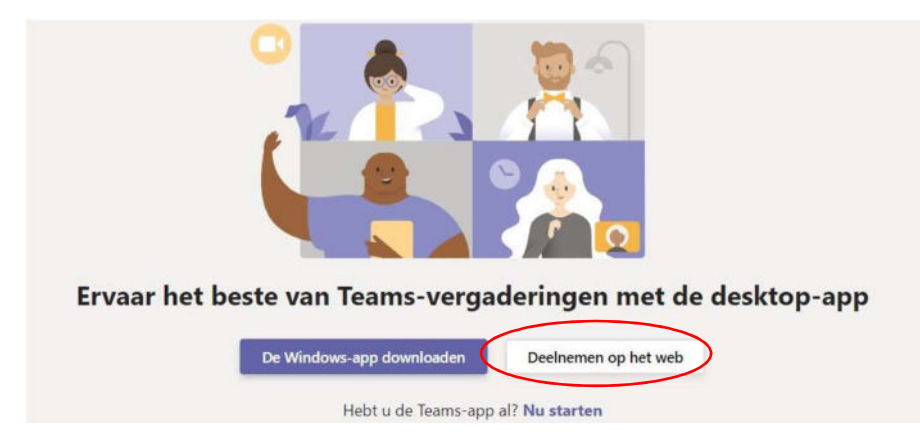

**Stap 5:** U krijgt dan het volgende te zien: U dient beide switches in het beeldvenster aan te zetten (camera en microfoon). U kunt vervolgens op Nu Deelnemen klikken.

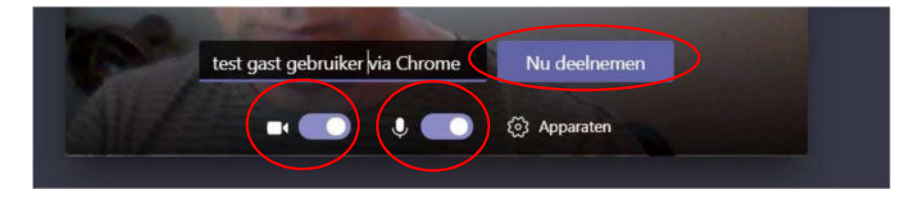

Stap 6: Onze adviseur zal u op het afgesproken tijdstip toelaten en het videogesprek starten.

**Stap 7:** Door op het rode microfoontje rechtsboven in uw scherm te klikken, verlaat u na afloop het videoconsult.

Wij wensen u een prettig videoconsult met uw Livit adviseur toe.

Hartelijke groet van uw Livit Team

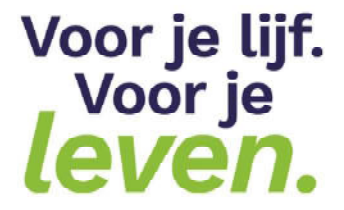